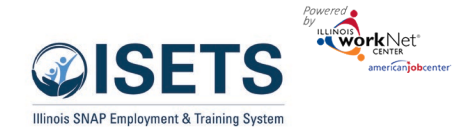

# Contents

| Purpose and Users                                        |   |
|----------------------------------------------------------|---|
| Purpose                                                  | 1 |
| Users                                                    | 1 |
| Definitions                                              | 2 |
| Adding/Checking for Customer – DHS Staff                 | 2 |
| Complete the Universal Assessment (UA) Initial Screening |   |
| Complete the UA Needs Assessment                         | 5 |
| View Recommended providers and Send Referrals            | 5 |
| DHS Making a Referral to a Provider:                     | 6 |
| View Recommended Providers                               | 6 |
| Send referral from Matched Items.                        | 6 |
| Approve / Reject Referrals                               |   |
| Clients Placed on Waiting List                           |   |
| Send Referral to an Other Provider                       |   |
| Customer Forms - Referral                                |   |
| Alternate Log-in options                                 |   |
|                                                          |   |

# Purpose and Users

## Purpose

ISETS Intake tools to check the customer's SNAP eligibility status, complete a universal assessment, view recommended providers/programs, send reverse referrals, and make referrals to other providers.

## Users

- **IDHS State Level Admin** Will have access to all tools and provider/customer information. They will set up provider, contract information, and partner accounts.
- **IDHS Provider Managers** Will have access to all tools and provider/customer information in their region.
- **IDHS Program Managers** Will have access to all provider tools and customers associated with their organization. They will also have access to specific administrative tools related to contracts.
- **IDHS Case Managers** Will have access to all Provider tools and customers that are associated with their organization.
- **CBO/Other E&T Providers** Will have access to all Provider tools and customers that are associated with their organization.
- **IDHS Billing Managers** Will have access to the billing module. They cannot access the customer level profile/data collection tools.

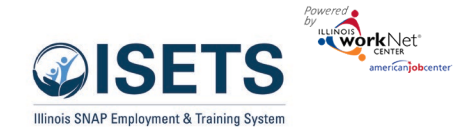

## Definitions

- **Referral** made from an agency or FCRC to an agency.
- **Reverse Referral** made from an agency to an FCRC for approval for customer participation.
- Add Activities / Services provider adds services that they will be offering without the need of a referral.

# Adding/Checking for Customer – DHS Staff

1. Log into <u>https://apps.illinoisworknet.com/SiteAdministration/IDHSET/Admin</u> ((See an alternate log-in option below))and

Customers

Name

Case Numbe

Advanced Search

how 10 🗸 en

workNet Id

26763

26735

26736

Last

- 2. Click on ISETS in the group list.
- A list will open of your existing customers. Click the Add Customer button to add a new customer or search for an existing customer from the IES database.
- 4. Fill in the required information. Include at least one of the numbers:
  - a. Social Security number
  - b. Case Number
  - c. Individual Number
  - d. Click Search for existing customer.
- 5. ISETS will search for an existing customer against the IES database.

a. If IES match IS found, enter the other required fields to search for an ISETS account.

|              |                                                                                                    | ~                                                       |                                   |
|--------------|----------------------------------------------------------------------------------------------------|---------------------------------------------------------|-----------------------------------|
|              |                                                                                                    |                                                         |                                   |
|              |                                                                                                    |                                                         |                                   |
|              |                                                                                                    |                                                         |                                   |
|              |                                                                                                    |                                                         |                                   |
| taffing Tool |                                                                                                    |                                                         | Add Custome                       |
|              |                                                                                                    |                                                         |                                   |
| e 🛛 First    | Name Provider                                                                                                    | Enrollment Date                                         | Benefit Status  Not Enrolled      |
| 2test        | 1                                                                                                    | N/A                                                     | Not Enrolled                      |
| 3Test        | SEARCH IES CUSTOMER                                                                                                    |                                                         |                                   |
|              | Enter one or more of the fol<br>Date of Birth<br>Case Number<br>Individual Number                                           | w/br/cox                                                | B<br>B<br>Search for IIS castomer |
|              | SSN Last 4                                                                                                    | 9776                                                    |                                   |
| ds to        | SSN Last 4<br>Individual Number                                                                                             | 9776<br>1004176429                                      |                                   |
| ds to        | SSN Last 4<br>Individual Number<br>First Name *                                                                             | 9776<br>1004176429<br>Shekelia                          | E:                                |
| ds to        | SSN Last 4<br>Individual Number<br>First Name *<br>Last Name *                                                              | 9776<br>1004176429<br>Shekela<br>Wallace                | D<br>D                            |
| ds to        | SSN Last 4<br>Individual Number<br>First Name "<br>Last Name "<br>Date of Birth                                             | 9776<br>1004176429<br>Shekella<br>Wallace<br>12/20/1974 | D<br>D                            |
| ds to        | SSN Last 4<br>Individual Number<br>Fint Name *<br>Last Name *<br>Dete of Birth<br>ZipCode *                                 | 9776<br>1004176429<br>Shekela<br>Wallace<br>12/20/1974  | D<br>D<br>D                       |
| ds to        | SSN Last 4<br>Individual Number<br>Fint Name *<br>Last Name *<br>Dete of Birth<br>ZipCode *<br>No Email Address             | 9776<br>1004178429<br>Shekata<br>Wallace<br>12/20/1974  | D<br>D<br>D                       |
| ds to        | SSN Last 4<br>Individual Number<br>First Name *<br>Last Name *<br>Date of Birth<br>ZipCode *<br>No Email Address<br>Email * | 9776<br>1004178429<br>Shekata<br>Wallace<br>12/20/1974  | D<br>D<br>D<br>D                  |

## Intake & Referral Instructions – DHS Staff January 2023 v4

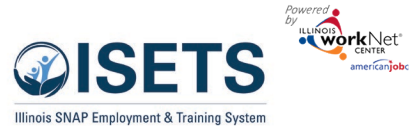

- b. If an IES match is not found, make sure the data points entered are correct. To make a correction, "X" out of the window, correct the data, click the button "Search for IES customer".
- c. If an IES match is not found and the data is correct, proceed with entering the other required fields to search for an ISETS account.

| IES MATCH NOT FOUND                                                                                              |                                       | ×  |
|----------------------------------------------------------------------------------------------------|---------------------------------------|----|
| fdsaf fasdf was <b>not found in IES</b> . Complete the in<br>in order to submit a referral for SNAP E&T particip | nformation below to contin<br>pation. | ue |
| First Name *                                                                                                    |                                       |    |
| fdsaf                                                                                                    | D.                                    |    |
| Last Name *                                                                                                    |                                       |    |
| fasdf                                                                                                    |                                       |    |
| Date of Birth *                                                                                                  |                                       |    |
| 03/31/2022                                                                                                    | D                                     |    |
| ZipCode *                                                                                                    |                                       |    |
|                                                                                                    | D                                     |    |
| No Email                                                                                                    |                                       |    |
| Address                                                                                                    |                                       |    |
| Email *                                                                                                    |                                       |    |
|                                                                                                    | D.                                    |    |
| Confirm Email *                                                                                                  |                                       |    |
|                                                                                                    | D.                                    |    |
|                                                                                                    |                                       |    |
|                                                                                                    | Continue                              | Ľ  |
|                                                                                                    |                                       |    |

- d. If ISETS match is found but there are potential duplicate accounts, determine if any of the potential accounts are a match, click the Select button. Make any updates in the fields, click Continue button.
- e. If ISETS match is found but there are potential duplicate accounts, if none of the potential matches are correct, click Create New Account. Complete the required information and click Continue.

|          | POTENTIAL DU      | PLICATE ACCOUN              | NT                              |                      |                                           |                                    |                           |                          | ×             | CREATE/UPDATE ISETS     | 5 PROFILE                       |                  |
|----------|-------------------|-----------------------------|---------------------------------|----------------------|-------------------------------------------|------------------------------------|---------------------------|--------------------------|---------------|-------------------------|---------------------------------|------------------|
|          | The information e | ntered to search for a      | an ISETS account potentially ma | tches multiple accou | nts. If one of these is a match click Sel | ect. If not, click Create New Acco | unt to have an ISETS acco | unt created. If you clic | k Select a    | Username                | SWallace                        |                  |
|          | Show 10 v entr    | in which you can mai<br>ies | ke edits.                       |                      |                                           |                                    |                           | earch:                   |               | Case Number             | 105468540                       |                  |
|          | Last Name         | First Name                  | Address                         | Phone                | Email                                     | Username                           | Birthdate                 |                          |               | Individual Number       | 1004176429                      |                  |
|          | Wallace           | Shekelia                    | 123 Spring Street<br>Apt 1      | (217) 123-4567       | swallace@noemail.com                      | SWallace                           | 12/20/1974                | Select                   |               | Last Name *             | Shekela                         | P                |
|          |                   |                             | TestCityOne, IL 12345           |                      |                                           |                                    |                           |                          |               | Date of Birth *         | Wallace                         | P                |
|          | Wallace           | Shekelia                    | 321 Spring Street<br>Apt 2      | (217) 765-4321       | swallace@noemail.com                      | SWallace1                          | 12/20/1974                | Select                   |               | No Email Address        | 12/20/1974                      | P                |
|          | Chowing 1 to 2 of | 2 optrior                   | TestCityTwo, IL 54321           |                      |                                           |                                    |                           |                          |               | Email *                 | swalace@noemail.com             | D                |
|          | Showing 1 to 2 of | z entres                    |                                 |                      |                                           |                                    |                           | Previous                 | Next          | Confirm Email *         |                                 | D                |
|          |                   |                             |                                 |                      |                                           |                                    |                           | Create New Account       | Close         | Phone Number            | 2171234567                      |                  |
|          | _                 | _                           |                                 |                      |                                           |                                    |                           |                          |               | Alternate Phone Number  | X07-300-3030                    |                  |
|          |                   |                             |                                 |                      |                                           |                                    |                           |                          |               | Address Line 1          | 123 Spring Street               | D                |
| f.       | Upon a            | additic                     | on of the                       | custor               | ner, the ne                               | xt windo                           | w that s                  | hows                     |               | Address Line 2          | Apt 1                           | D                |
|          |                   |                             |                                 |                      |                                           |                                    |                           |                          |               | City                    | TestOtyOne                      | Ð                |
|          | contai            | ns the                      | custome                         | r user               | name and p                                | bassword                           | (IT IT IS a               | a new                    |               | State Code              | L                               | D                |
|          | accour            | nt). No                     | ote: It is d                    | a aood               | idea to wr                                | ite down                           | the Use                   | rname                    | and           | ZipCode                 | 12345                           |                  |
|          |                   |                             |                                 | . geee.              |                                           |                                    |                           |                          |               | Secret Quarties *       |                                 |                  |
|          | тетро             | rary P                      | asswora                         | for the              | e customer.                               |                                    |                           |                          |               | Secret Annuar           | In what city were you born?     | ~                |
| lick tl  | ne butto          | on to <mark>S</mark>        | Search fo                       | r asses              | ssment.                                   |                                    | Shekelia Walla            | CREATE                   | D/UPDATED     | ormation using the lill | nois workinet account listed be | now. Continue wi |
| a.       | lf a SN           | AP cus                      | stomer is                       | found                | l, Complete                               | the                                | Assessment Se<br>Username | arch.                    | SWallace      |                         |                                 |                  |
|          | Univer            | sal As                      | sessment                        | : – Init             | ial Screenir                              | ıg.                                | Password                  |                          | N/A - Account | already exists          |                                 |                  |
| b.       | The pr            | ovider                      | r must als                      | o com                | plete the                                 |                                    | Status                    |                          | ISETS Account | Found                   |                                 |                  |
|          | univer            | sal ass                     | sessment                        | befor                | e clicking <mark>S</mark>                 | end a                              |                           |                          |               |                         |                                 |                  |
|          | Revers            | e Refe                      | erral.                          |                      |                                           |                                    |                           |                          |               | Search Assessme         | nts                             |                  |
| с.       | NOTE:             | DHS V                       | Norkforc                        | e Deve               | elopment St                               | taff and                           |                           |                          |               | (9)                     | DASHROARDS+ 44+ CUSTO           | MFRS 🖝           |
|          | Super             | Admir                       | n staff wil                     | l be at              | ole to assigi                             | n a custor                         | ner dire                  | ctly                     | UNIVERS       | AL ASSESSMENT           |                                 |                  |
|          | to a pr           | ovide                       | r without                       | comp                 | leting an as                              | ssessmen                           | t.                        |                          | Complete      | e Universal Assessmen   | t -                             |                  |
| `lick tl | ne butto          | on to S                     | Search fo                       | r asses              | sments.                                   |                                    |                           |                          |               |                         |                                 |                  |

a. If a SNAP/TANF customer is found, Complete the Universal Assessment – Initial Screening.

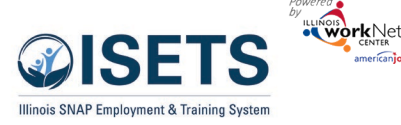

- b. DHS staff are only required to complete the initial assessment before sending a referral to a service provider. The service provider must complete the universal assessment before clicking Send a Reverse Referral.
- c. The Universal Assessment and Referrals can also be completed from the Intake page on the customer profile.
- d. If a SNAP customer is not currently eligible in IES, complete the initial screening assessment. The customer may become eligible.

| Overview Intake/Referral                                   | IEP/Case Management                           | Customer Forms                             | Summary Tools              |                    |                                                   |                                                                 |
|------------------------------------------------------------|-----------------------------------------------|--------------------------------------------|----------------------------|--------------------|---------------------------------------------------|-----------------------------------------------------------------|
| INTAKE/REFERRAL                                            |                                               |                                            |                            |                    |                                                   | CASE NOTES(0)                                                   |
| Profile: Corinne Skinner                                   | Show Test Data                                | ersal Assessment (U                        | A) & View UA Hist          | tory               |                                                   |                                                                 |
| DOB 7/10/1979                                              |                                               |                                            |                            |                    |                                                   |                                                                 |
| User Name CSkinner Last 4 SSN 1021                         |                                               |                                            | SELECT YOU                 | UR NEXT            | STEP                                              |                                                                 |
| Individual Number 120117077<br>Redetermination Date 1/9/20 | View<br>recommer<br>providers<br>22 send Refe | Complet<br>nded Needs Ass<br>and<br>errals | te/Edit Sen<br>sessment Re | d/Reply<br>ferrals | Add Activities<br>& Services for<br>your location | Mark the<br>customer as not<br>eligible or not<br>participating |
| E&T Provider CARA Program                                  |                                               |                                            |                            |                    |                                                   |                                                                 |

## Complete the Universal Assessment (UA) Initial Screening

- 1. Select Complete the Universal Assessment.
- 2. Select Start Screening.
- Complete each section of the Assessment. As sections are completed the row across the top will show the progress and the current section.

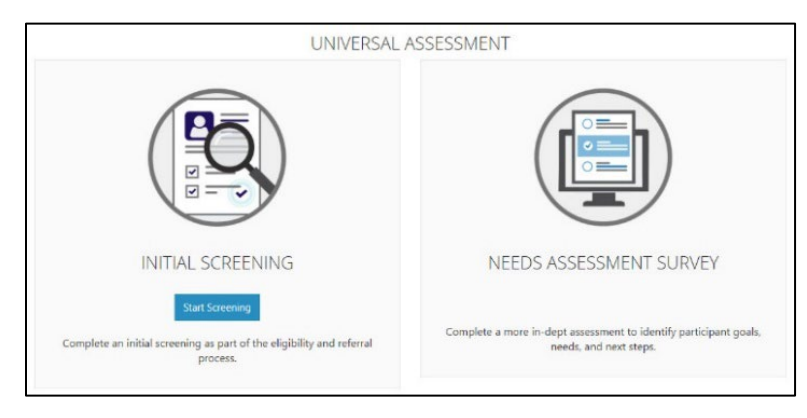

| Personal Information | Skills and Interests | Situations to Plan Around | Assessments | Work Experience | Training Interests |
|----------------------|----------------------|---------------------------|-------------|-----------------|--------------------|
|                      | 0                    | 0                         | -0          | 0               | 0                  |

- 4. On the last tab, click Submit Application.
- 5. Review the information in the Pre-Screening Summary for the customer. Click the section to make edits to that section's information. Save the information before leaving the page.
- 6. Click Save and Return to Summary when done.

January 2023 v4

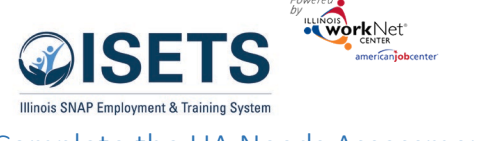

## Complete the UA Needs Assessment

If the DHS office completing the assessment is also the service provider, the needs assessment must also be completed.

- Select Complete the Universal Assessment

   Needs Assessment Survey.
- 8. Select Start Assessment.
- Complete more details for each section of the Universal Assessment. As sections are completed the row across the top will show the progress and the current section.
- 10. On the last tab, click Submit Application.

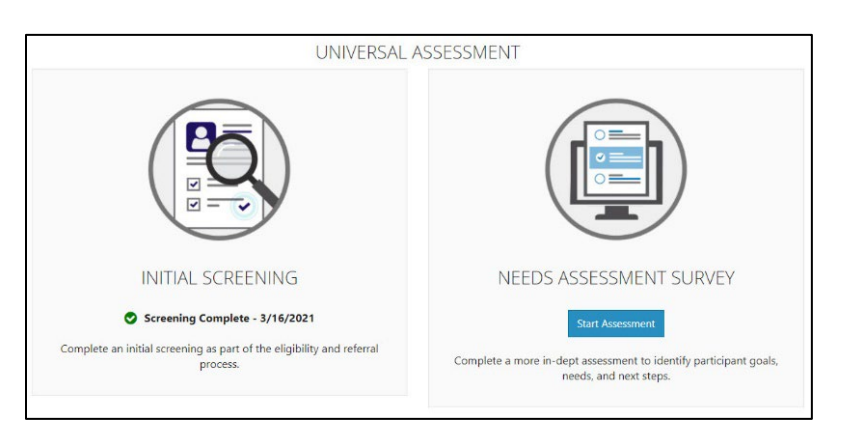

| ISETS APPLICATIO     | N FOR CORINNE SK     | INNER                     |                                      |
|----------------------|----------------------|---------------------------|--------------------------------------|
| Personal Information | Skills and Interests | Situations to Plan Around | Assessments                          |
| Education History    | Work Experience      | Employment Goals          | Training Interests                   |
| ur last iob_what did |                      |                           | Show/Hide Initial Screening question |

- 11. Review the information in the Pre-Screening Summary for the customer. Click the section to make edits to that section's information. Save the information before leaving the page.
- 12. Click Save and Return to Summary when done.
- 13. At the bottom of the summary select your next step.

## View Recommended providers and Send Referrals

|                                                  | SELECT               | YOUR NEXT STEP                               |                                                        |
|--------------------------------------------------|----------------------|----------------------------------------------|--------------------------------------------------------|
| View recommended providers<br>and send Referrals | Send/Reply Referrals | Add Activities/Services<br>for your location | Mark the customer as not eligible or not participating |
| Return to Intake                                 |                      |                                              |                                                        |

*Note: for an agency to provide any services, a reverse referral must be approved by a DHS E&T representative or costs associated with services provided prior to approval may be disallowed.* 

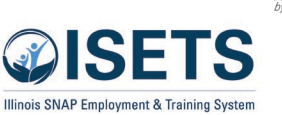

DHS Making a Referral

assessment summary, click

Recommended providers and send Referrals. This same selection option may

Intake/Referral tab on the

to a Provider: At the bottom of the

the button View

be found on the

customer profile.

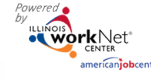

# Intake & Referral Instructions – DHS Staff

January 2023 v4

| Overview Intake/Referral          | IEP/Case Management       | Customer Forms               | Summary Tools                     |                                  |                                  |
|-----------------------------------|---------------------------|------------------------------|-----------------------------------|----------------------------------|----------------------------------|
| INTAKE/REFERRAL                   |                           |                              |                                   |                                  | CASE NOTES(1)                    |
| Profile: Steve Martin             | Show Test Data            |                              |                                   |                                  |                                  |
| Email smartin@isetstestuser.com   | Complete Univer           | rsal Assessment (UA)         | & View UA History                 |                                  |                                  |
| DOB 7/10/1979                     |                           |                              |                                   |                                  |                                  |
| User Name SMartin1                |                           | S                            | ELECT YOUR NE                     | XT STEP                          |                                  |
| Last 4 SSN 2130                   |                           |                              |                                   |                                  |                                  |
| Individual Number                 | View<br>recomment         | Complete/<br>ded Needs Asses | Edit Send/Reply<br>ment Referrals | Add Activities<br>& Services for | Mark the<br>customer as not      |
| Redetermination Date<br>6/15/2022 | providers a<br>send Refer | and<br>rals                  |                                   | your location                    | eligible or not<br>participating |

## View Recommended Providers

- 1. Select View recommended providers and send referrals from the Intake/Referral page.
- 2. Suggested providers will open in a list with the percentage of match noted. 100% matches will be at the top of the list for any organization that matches with the participant. Click the blue bar with the match to open the match information for that provider/service. Click the 0% matches to see other possibilities and why they were not a match.
- Click Enroll in Program & Add Activities to add an activity or service to the customer's IEP/Case Management.
- 4. Click Send Referral to open the screen to send a referral to a service provider.

## Send referral from Matched Items.

- 1. Click Send Referral to open the screen to send a referral to that agency.
- 2. Click Add Referral.
- 3. Select the Refer To option of Provider.
- 4. Select the organization from the dropdown list sorted by distance.

| 0% M  | der to view services offered.<br><b>atch</b> - Friendly Provider (1 Progra                                                                          | m(s) Found)                                                                                                    |                                                                                                    |
|-------|----------------------------------------------------------------------------------------------------|----------------------------------------------------------------------------------------------------|----------------------------------------------------------------------------------------------------|
|       |                                                                                                    |                                                                                                    |                                                                                                    |
| 0% Ma | atch - Test provider 123 (1 Progra                                                                                                    | m(s) Found)                                                                                                    |                                                                                                    |
| %     | <b>50% Match</b> - Asian Human Serv                                                                                                    | rices of Chicago (1 Program(                                                                                                    | <u>s) Found)</u>                                                                                         |
| %     | Asian Human Services of Chica<br>Broadway, Suite #700 Chicago                                                                                       | ago - 4753 North ISETS<br>) IL 60640-4995                                                                                             |                                                                                                    |
| %     | Match: <b>50%</b><br>Match Reason: Interest in: M<br>Plan Activities: WE - Work Ex<br>Vocational Training, BE - Basi<br>Employment (subsidized or u | anagement/Officials/Proprietc<br>perience, JR - Job Readiness, S<br>ic Education (ABE/GED/Bridge<br>Jnsubsidized), JT - Job Skills Tr | or, School Subject:<br>J - Supervised Job Search, VT -<br>J, JRS - Job Retention Services, E -<br>aining |
|       | <b>Program Name:</b><br>SNAP Job Placement - Test<br>Program Name 9                                                                                 | Description:<br>test information                                                                                                    | Address:<br>2450 Foundation Drive<br>Springfield, IL 62703<br>Distance:<br>97 Milor                      |
|       | What are the goals of this p                                                                                                    | orogram? MicroCredential                                                                                                    | Evnerience                                                                                               |
|       | What are the minimum req                                                                                                    | uirements to enter the progr                                                                                                    | ram? Fluent English                                                                                      |
|       |                                                                                                    |                                                                                                    |                                                                                                    |

## Intake & Referral Instructions – DHS Staff January 2023 v4

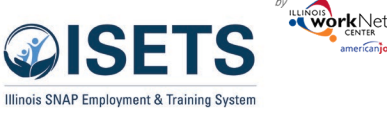

- 5. Complete the Customer Consent form by entering the customer username and customer password. Customer username is listed in the modal, the password is the customer Lastname and six digit birthdate i.e. Smith010197 Check the box after the customer reads and agrees to the terms. Then click Submit Consent. Note: If you are not automatically redirected back to the referral form, Click Add Referral again to select the agency and you will be able to continue.
- 6. Select an appointment location.
- 7. Select an appointment date.
- Select Services Needed. Services are available based upon the contract with that provider. They include: Earnfare, Snap2Success, SNAP Job Placement, SNAP Special Projects, SNAP Supportive Services, TANF JP, TANF Supportive Services, Work First.
- 9. Select the Refer From agency if you have access to more than one.
- 10. Add any additional notes.
- 11. Mark whether if the customer is receiving SNAP and if they are Eligible for E&T services.

| 12. | Click   |
|-----|---------|
|     | Submit. |

13. Print the referral form for the customer.

| Overview Intake/Referral I                                                                                      | EP/Case Mar                | nagement                                | ustomer Forms      | Summary Tools                                           |                 |                                                               |                                               |                    |
|----------------------------------------------------------------------------------------------------|----------------------------|-----------------------------------------|--------------------|---------------------------------------------------------|-----------------|---------------------------------------------------------------|-----------------------------------------------|--------------------|
| USTOMER FORMS                                                                                                   |                            |                                         |                    |                                                         |                 |                                                               |                                               |                    |
| Profile: Pam Penny                                                                                              | REF                        | ERRALS                                  |                    |                                                         |                 |                                                               |                                               | Add Referra        |
|                                                                                                    |                            |                                         |                    |                                                         |                 |                                                               |                                               |                    |
| Email ppenny@noemail.com                                                                                        |                            |                                         |                    |                                                         |                 |                                                               |                                               |                    |
| Email ppenny@noemail.com<br>DOB 7/10/1979                                                                       |                            |                                         |                    |                                                         | Other           |                                                               | Search:                                       |                    |
| Email ppenny@noemail.com<br>DOB 7/10/1979<br>User Name PPenny                                                   | ▲                          | Referred To                             | ¢ F                | Referred From                                           | Other     Notes | ¢ Added                                                       | Search:<br>Referrat<br>Form                   | ¢<br>Status        |
| Email ppenny@noemail.com<br>DOB 7/10/1979<br>User Name PPenny<br>Last 4 SSN 1003                                |                            | Referred To<br>Haymarket                | <b>ء</b><br>م<br>2 | Referred From<br>Asian Human<br>iervices                | Other     Notes | Added<br>8/24/202                                             | Search:<br>Referral<br>Form<br>1 Print        | l 🔶<br>Status      |
| Email ppenny@noemail.com<br>DOB 7/10/1979<br>User Name PPenny<br>Last 4 SSN 1003<br>Individual Number 771771003 | ▲ ∦<br>1<br>0 <sup>2</sup> | Referred To<br>Haymarket<br>Lower North | ¢ F<br>A<br>S      | Referred From<br>Asian Human<br>Jervices<br>Asian Human | Other     Notes | <ul> <li>Added</li> <li>8/24/202</li> <li>5/5/2021</li> </ul> | Search:<br>Referral<br>Form<br>Print<br>Print | Status<br>Accepted |

| and the second second se |                           |                                                                                                    |                   | CT DASHEDARDS - | CUSIOMERS 7                                                                                                    |          |  |  |  |  |
|----------------------------------------------------------------------------------------------------|---------------------------|----------------------------------------------------------------------------------------------------|-------------------|-----------------|----------------------------------------------------------------------------------------------------|----------|--|--|--|--|
| REFERRAL FORM                                                                                                    | - (ID: 1.1)               |                                                                                                    |                   |                 |                                                                                                    | ×        |  |  |  |  |
| Refer To:                                                                                                    | Provide                   | r O FCRC (F                                                                                                    | Reverse Referral) |                 |                                                                                                    |          |  |  |  |  |
|                                                                                                    | Haymarket - 3.7 miles     |                                                                                                    |                   |                 |                                                                                                    |          |  |  |  |  |
| Participant<br>Being Referred:                                                                                                    | King, Brea                | King, Breanna                                                                                                    |                   |                 |                                                                                                    |          |  |  |  |  |
| Participant<br>Username:                                                                                                    | BKing                     | BKing                                                                                                    |                   |                 |                                                                                                    |          |  |  |  |  |
| Participant                                                                                                    | 4/16/1991                 | 4/16/1991                                                                                                    |                   |                 |                                                                                                    |          |  |  |  |  |
| Review Assessment                                                                                                    |                           |                                                                                                    |                   |                 |                                                                                                    |          |  |  |  |  |
|                                                                                                    |                           |                                                                                                    |                   |                 |                                                                                                    |          |  |  |  |  |
| Select<br>Appointment<br>Site:                                                                                                    | ISETS Intake ¥            |                                                                                                    |                   |                 |                                                                                                    |          |  |  |  |  |
| Select                                                                                                    | ch                        | and a sector of the sector of the sector of |                   |                 |                                                                                                    |          |  |  |  |  |
| Appointment                                                                                                    | Select                    | Date                                                                                                    |                   |                 | Time                                                                                                    | ć        |  |  |  |  |
| Time:                                                                                                    | -                         | 100710000                                                                                                    |                   |                 | 000.444 1000.444                                                                                                    |          |  |  |  |  |
|                                                                                                    |                           | 11/20/2021                                                                                                    |                   |                 | 9:00 AM - 10:00 AM                                                                                                    |          |  |  |  |  |
|                                                                                                    |                           | 11/17/2021                                                                                                    |                   |                 | 9:00 AM - 10:00 AM                                                                                                    |          |  |  |  |  |
|                                                                                                    |                           | 11/24/2021                                                                                                    |                   |                 | 9:00 AM - 10:00 AM                                                                                                    |          |  |  |  |  |
|                                                                                                    |                           | 12/1/2021                                                                                                    |                   |                 | 9:00 AM - 10:00 AM<br>9:00 AM - 10:00 AM<br>9:00 AM - 10:00 AM<br>9:00 AM - 10:00 AM<br>9:00 AM - 10:00 AM<br>9:00 AM - 10:00 AM<br>9:00 AM - 10:00 AM<br>9:00 AM - 10:00 AM<br>9:00 AM - 10:00 AM |          |  |  |  |  |
|                                                                                                    |                           | 12/8/2021                                                                                                    |                   |                 | 9:00 AM - 10:00 AM                                                                                                    |          |  |  |  |  |
|                                                                                                    |                           | 12/15/2021                                                                                                    |                   |                 | 9:00 AM - 10:00 AM                                                                                                    |          |  |  |  |  |
|                                                                                                    |                           | 12/22/2021                                                                                                    |                   |                 | 9:00 AM - 10:00 AM                                                                                                    |          |  |  |  |  |
|                                                                                                    |                           | 12/29/2021                                                                                                    |                   |                 | 9:00 AM - 10:00 AM                                                                                                    |          |  |  |  |  |
|                                                                                                    | Showing                   | to 9 of 9 entries                                                                                                    |                   |                 | Previous 1                                                                                                    | Next     |  |  |  |  |
| Service Needed:                                                                                                    | I SNAP J                  | ob Placement                                                                                                    |                   |                 |                                                                                                    |          |  |  |  |  |
| Other Notes:                                                                                                    |                           |                                                                                                    |                   |                 |                                                                                                    |          |  |  |  |  |
|                                                                                                    |                           |                                                                                                    |                   |                 |                                                                                                    |          |  |  |  |  |
|                                                                                                    |                           |                                                                                                    |                   |                 |                                                                                                    |          |  |  |  |  |
| D=( F                                                                                                    | 1                         | els Carl Carros                                                                                                    |                   |                 | A                                                                                                    |          |  |  |  |  |
| Poter From                                                                                                    | Lower North - Cook County |                                                                                                    |                   |                 |                                                                                                    |          |  |  |  |  |
| Marked By:                                                                                                    | 010 100                   |                                                                                                    |                   |                 |                                                                                                    |          |  |  |  |  |
| Refer From Date<br>Marked:                                                                                                    | 6/21/2022                 |                                                                                                    |                   |                 |                                                                                                    |          |  |  |  |  |
| Receives SNAP:                                                                                                    |                           | @ Yes 🔿 N                                                                                                    | 40                |                 |                                                                                                    |          |  |  |  |  |
| Receives SNAP Mark                                                                                                    | ked By:                   | DHS 1wrk                                                                                                    | dev               |                 |                                                                                                    |          |  |  |  |  |
| Eligible for ERT Sec                                                                                                    | dears                     | (i) Var (i) h                                                                                                    | 10                |                 |                                                                                                    |          |  |  |  |  |
| Eligible for E&T Serv                                                                                                    | vices Marke               | d By: DHS 1wrk                                                                                                    | dev               |                 |                                                                                                    |          |  |  |  |  |
| Date Marked:                                                                                                    |                           | 6/21/2022                                                                                                    |                   |                 |                                                                                                    |          |  |  |  |  |
| Provider Response                                                                                                    |                           |                                                                                                    |                   |                 |                                                                                                    |          |  |  |  |  |
| Marked By Provider                                                                                                    |                           | NOT Yet Marked                                                                                                    |                   |                 |                                                                                                    |          |  |  |  |  |
| Date Marked By Pro                                                                                                    | wder:                     | Not Yet Marked                                                                                                    |                   |                 |                                                                                                    |          |  |  |  |  |
| status:                                                                                                    |                           | lient Assessment<br>ompleted                                                                                                    | 06/21/2022        |                 | 06/23/2022                                                                                                    |          |  |  |  |  |
|                                                                                                    |                           | lient Placed on<br>aiting List                                                                                                    | completed unte    |                 | espected start uate                                                                                                    |          |  |  |  |  |
|                                                                                                    | - C c                     | lient Services                                                                                                    |                   |                 |                                                                                                    |          |  |  |  |  |
|                                                                                                    | 0 N                       | lo Contact From                                                                                                    |                   |                 |                                                                                                    |          |  |  |  |  |
|                                                                                                    | O R                       | eferral Rejected                                                                                                    |                   |                 |                                                                                                    |          |  |  |  |  |
| Provider Notes:                                                                                                    |                           |                                                                                                    |                   |                 |                                                                                                    |          |  |  |  |  |
|                                                                                                    |                           |                                                                                                    |                   |                 |                                                                                                    |          |  |  |  |  |
|                                                                                                    |                           |                                                                                                    |                   |                 |                                                                                                    |          |  |  |  |  |
|                                                                                                    |                           |                                                                                                    |                   |                 |                                                                                                    |          |  |  |  |  |
| Active Customer C                                                                                                    | onsent for                | the provider selecte                                                                                                    | ed has been foun  | d:              |                                                                                                    |          |  |  |  |  |
| Customer Name: Breanna King<br>Customer Usemame: BKing                                                                                                    |                           |                                                                                                    |                   |                 |                                                                                                    |          |  |  |  |  |
| Consent Date: 6/21/                                                                                                    | 2022                      |                                                                                                    |                   |                 |                                                                                                    | _        |  |  |  |  |
|                                                                                                    |                           |                                                                                                    |                   | Respond         | int 2151 Referral Form for                                                                                                    | Dustomer |  |  |  |  |
|                                                                                                    |                           |                                                                                                    |                   |                 |                                                                                                    |          |  |  |  |  |

## Intake & Referral Instructions – DHS Staff January 2023 v4

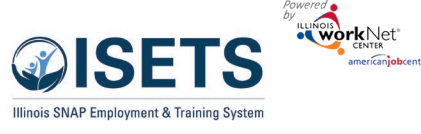

Approve / Reject Referrals

- 1. View the referrals to your location. From the ISETS Dashboard, click on the Referrals and Redetermination section of the dashboard.
- 2. Click the list view. Find the section: *Reverse Referrals to FCRC: Unduplicated Customer Count*
- 3. Click the number next to Reverse Referrals Pending IDHS Response or Reverse Referrals Pending IDHS Response over 48 hours. This will yield a list of customer names.

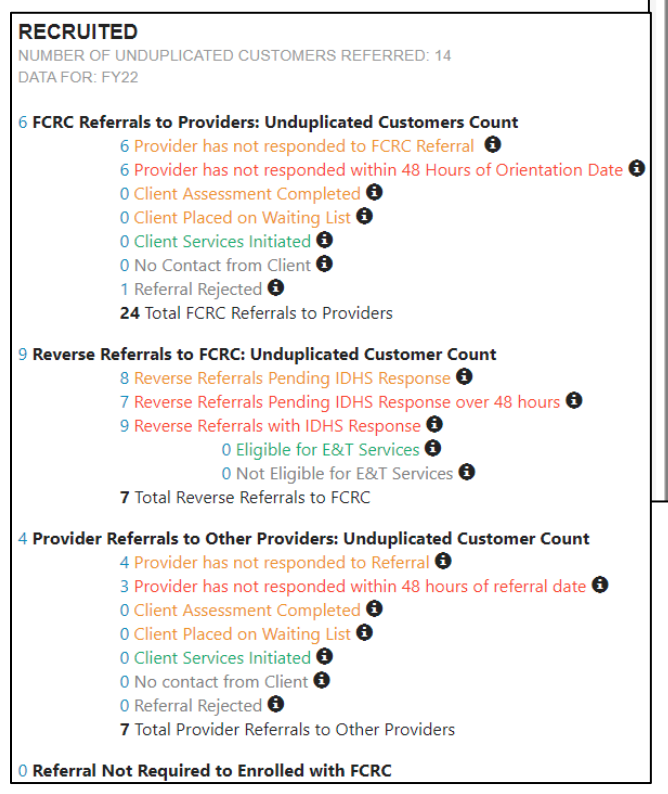

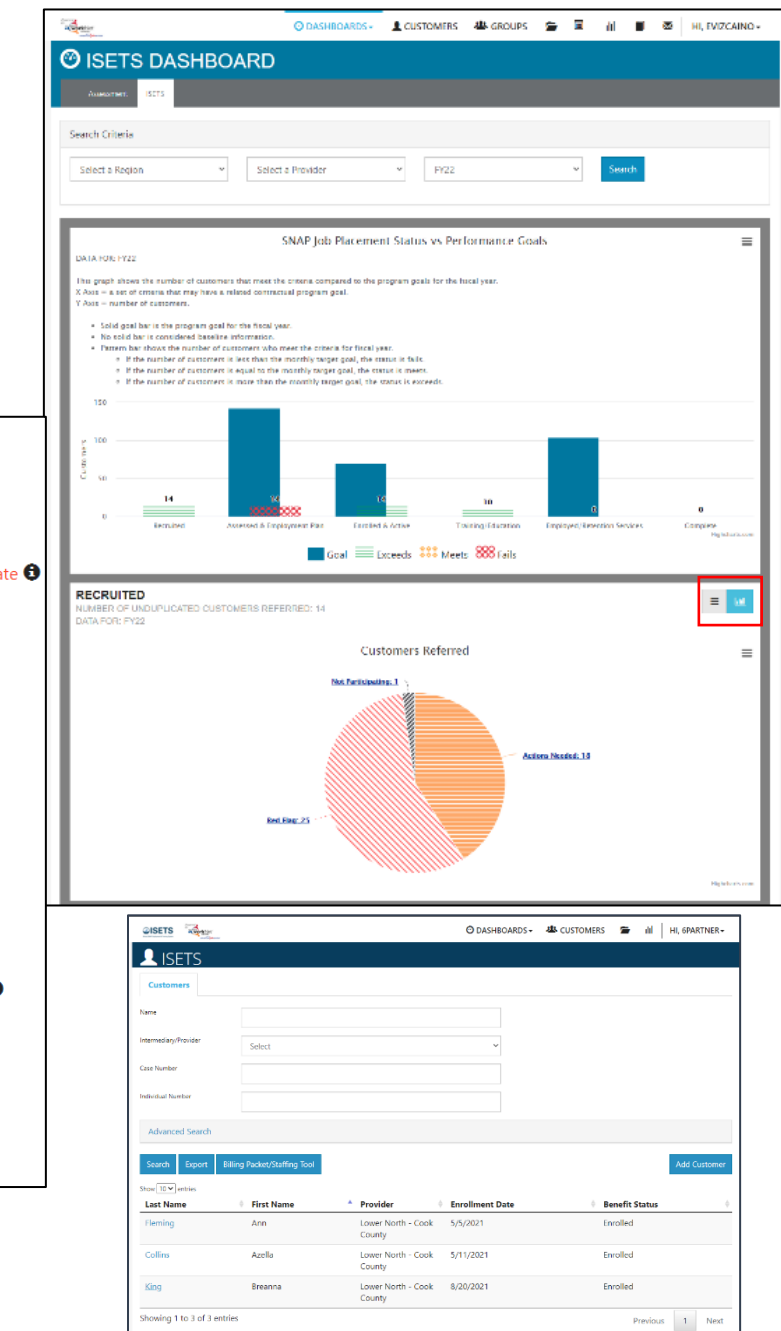

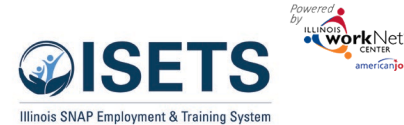

Intake & Referral Instructions – DHS Staff

January 2023 v4

- 4. Click the customer last name to open the customer profile.
- 5. Click the Referrals header on the overview page.
- 6. Click the number by the referral to the FCRC.
- 7. Check dates for when clients status updates were completed.
- Mark if customer is receiving SNAP and if they are eligible for E&T services.
- If the customer is Earnfare include in the Other Notes the amount of money to be worked off. That will be entered on the customer's Overview tab.
- 10. Click Respond

Provider Response

Status:

Provider Notes:

O Client Assessment Completed

Client Placed on Waiting List
 Client Services Initiated
 No Contact From Client
 Referral Rejected

| LISETS OVERVIE                            | W                     |                     |               |           |         |                 |        |
|-------------------------------------------|-----------------------|---------------------|---------------|-----------|---------|-----------------|--------|
| Overview Intake/Referral                  | IEP/Case Management   | Customer Forms      | Summary Tools |           |         |                 |        |
| OVERVIEW                                  |                       |                     |               |           |         |                 |        |
| Profile: Breanna King                     | Referrals             |                     |               |           |         |                 |        |
| Email<br>breannaking@isetstestuser.com    |                       |                     |               |           |         | Add F           | eferra |
| DOB 4/16/1991                             | ⊳                     |                     |               |           | Search  | :               |        |
| User Name BKing                           | <br># <sup>⊕</sup> Re | ferred To           | red           | Added     | ÷ Refer | ral<br>n Status | ÷      |
| Last 4 SSN 9364                           | 1 Lo                  | wer North - Asian I | Human         | 8/25/2021 | Prin    | t Pending       |        |
| Individual Number 1008579537              | Co                    | ook County Service  | es            |           |         |                 |        |
| Redetermination Date                      | 2 As<br>Se            | ian Human<br>rvices |               | 8/20/2021 | Prin    | t               |        |
| E&T Provider Lower North -<br>Cook County | Showing 1 to 2        | 2 of 2 entries      |               |           |         |                 |        |
| FCRC Pending                              | Status                |                     |               |           |         |                 |        |
| Program Enrollment N/A                    | Redetermina           | tion Date:          | 4 (20 (2022)  |           |         |                 |        |
| See All                                   | ES/T Status           |                     | 1/20/2022     |           |         |                 |        |
|                                           | Loci Status:          |                     | Active        | ~         |         |                 |        |

|                                                                                    | Provider                                                                                                    | FCRC                                          | (Reverse Referral) |    |                   |  |                      |              |  |  |  |  |
|------------------------------------------------------------------------------------|----------------------------------------------------------------------------------------------------|-----------------------------------------------|--------------------|----|-------------------|--|----------------------|--------------|--|--|--|--|
|                                                                                    | North Suburban - (<br>miles                                                                                                    | Cook Coun                                     | ty - 15.1          |    |                   |  |                      |              |  |  |  |  |
| Participant<br>Being Referred:                                                     | Wayne, John                                                                                                    |                                               |                    |    |                   |  |                      |              |  |  |  |  |
| Participant<br>Username:                                                           | JWayne1                                                                                                    |                                               |                    |    |                   |  |                      |              |  |  |  |  |
| Participant<br>Birthday:                                                           | 7/10/1979                                                                                                    |                                               |                    |    |                   |  |                      |              |  |  |  |  |
| Review Assessmen                                                                   | t                                                                                                    |                                               |                    |    |                   |  |                      |              |  |  |  |  |
| Status:                                                                            | Client Assessme<br>Completed                                                                                                    | nt                                            | 6/15/2022          |    | 6/17/2022         |  |                      |              |  |  |  |  |
|                                                                                    | Client Placed on<br>List                                                                                                    | Waiting                                       | Completed Date     | Ex | pected Start Date |  |                      |              |  |  |  |  |
| Refer From:                                                                        | Asian Human Servi                                                                                                    | ices                                          |                    |    |                   |  |                      |              |  |  |  |  |
| Refer From<br>Marked By:                                                           | ISETS 6Partner                                                                                                    |                                               |                    |    |                   |  |                      |              |  |  |  |  |
| Refer From Date<br>Marked:                                                         | 6/21/2022                                                                                                    |                                               |                    |    |                   |  |                      |              |  |  |  |  |
| Service Needed:                                                                    | Earnfare                                                                                                    |                                               |                    |    |                   |  |                      |              |  |  |  |  |
|                                                                                    | SNAP 2 Success                                                                                                    |                                               |                    |    |                   |  |                      |              |  |  |  |  |
|                                                                                    | SNAP Job Placement                                                                                                    |                                               |                    |    |                   |  |                      |              |  |  |  |  |
|                                                                                    | SNAP Special Provide Special Provide Specia | ojects                                        |                    |    |                   |  |                      |              |  |  |  |  |
| Other Notes:                                                                       |                                                                                                    |                                               |                    |    |                   |  |                      |              |  |  |  |  |
|                                                                                    |                                                                                                    |                                               |                    |    |                   |  |                      |              |  |  |  |  |
|                                                                                    |                                                                                                    |                                               |                    |    |                   |  |                      |              |  |  |  |  |
| DHS RESPONSE                                                                       |                                                                                                    |                                               |                    | /  | 0                 |  |                      |              |  |  |  |  |
| Receives SNAP:                                                                     |                                                                                                    | O Yes O                                       | No                 |    |                   |  |                      |              |  |  |  |  |
| Receives SNAP Marked By:                                                           |                                                                                                    | Not Yet I                                     | Marked             |    |                   |  |                      |              |  |  |  |  |
| Date Marked:<br>Eligible for E&T Services:<br>Eligible for E&T Services Marked By: |                                                                                                    | Not Yet Marked<br>Yes No<br>y: Not Yet Marked |                    |    |                   |  |                      |              |  |  |  |  |
|                                                                                    |                                                                                                    |                                               |                    |    |                   |  | Eligible for E&T Ser | Date Marked: |  |  |  |  |

Showing 1 to 6 of 6 entries

9

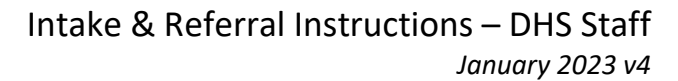

O DASHBOARDS -

Screening Date | Needs Assessment Date

8/19/2021

🛎 CUSTOMERS 🛛 🖀

III HI, SPARTNER-

CASE NOTES(0)

out agreeing to th

I have read and agree to the

View Completed A

## Clients Placed on Waiting List

On the referral form, the service/activity provider marks whether the client is placed on a waiting list.

Clients should remain on the waiting list for no more than 14 days before a follow-up action is taken.

@ISETS

INTAKE/REFERRAL

Profile: Anna Wackerlin

DOB 7/10/1979

User Name AWacke

Last 4 SSN 1944

FCRC Unassigned

Email anna@noemail1234.con

Individual Number 791791944

Redetermination Date

E&T Provider Lower North

Program Enrollment N/A

L ISETS INTAKE/REFERRAL

Overview Intake/Referral IEP/Case Management Customer Forms Summary Tools

Show Test Data

Status

Needs Assessment Complete 8/19/2021

## Send Referral to an Other Provider

- Select Your Next Step click on Send/Reply Referrals
- 2. Click on Add Referral.
- 3. The Referral form modal opens. Select which type you want to Other Provider.

workNet

- 4. Select an approved provider. Select the organization from the dropdown list sorted by closest to furthest away.
- 5. Complete the Customer Consent form by entering the customer username and customer password. Check the box after the customer reads and agrees to the terms. Then click Submit Consent. Note: If you are not automatically redirected

back to the referral form, Click Add Referral again to select the agency and you will be able to continue.

- 6. Select the Refer From agency if you have access to more than one.
- 7. Add the status of your progress with the customer.
- 8. Add any additional notes.
- 9. Click Submit.

Print the referral form for the customer.

## Customer Forms - Referral

Another location for the referral forms to be found is in the Customer Forms section of the customer profile. The process is the exact same. This is just another option to create/access.

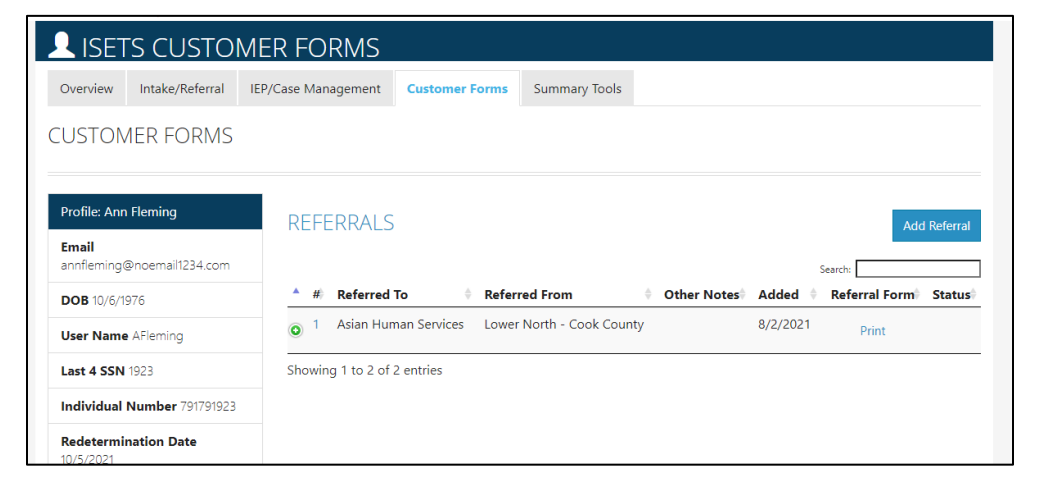

| HC. | wing t to t of t entrie                                | 5                                                                                                    |                                                                                                    | P                                                                                                    | revious 1 Next                                                                                           |                   |
|-----|--------------------------------------------------------|----------------------------------------------------------------------------------------------------|----------------------------------------------------------------------------------------------------|----------------------------------------------------------------------------------------------------|----------------------------------------------------------------------------------------------------|-------------------|
|     |                                                        | SELECT                                                                                                    | TYOUR NEX                                                                                                    | T STEP                                                                                                    |                                                                                                    |                   |
|     | View<br>recommended<br>providers and<br>send Referrals | Complete/Edit<br>Needs Assessment                                                                                                    | Send/Reply<br>Referrals                                                                                                    | Add Activities<br>& Services for<br>your location                                                                        | Mark the<br>customer as not<br>eligible or not<br>participating                                          |                   |
| e   |                                                        | CUSTOMER CONSEN<br>If you do not understand<br>I hareby authorize (South<br>for the purpose of provid<br>Department of Human S<br>evaluation purposes. | T<br>something or have questic<br>tern Illinois Collegiate (SICC<br>ling me with service coordi<br>ervices only as neccesary in | ins, be sure to ask.<br>MJ - 10.9 miles) to view Empl<br>vation. Information entered in<br>order to administer the servi | oyment & Training Program info<br>to the system will be disclosed to<br>ce coordination or for audit and | ×<br>rmation<br>o |
|     | one.                                                   | me in writing, but that revoki<br>e right to inspect and copy th<br>the completion of the service                                                      | ng it will not cancel what was alre<br>e information that is disclosed. If<br>e coordination, but in no event sl                | eady<br>Inot<br>hall                                                                                                    |                                                                                                    |                   |

10

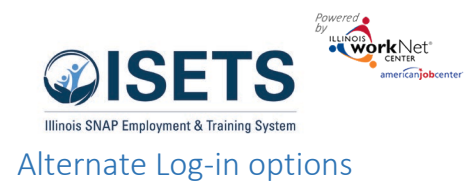

Go to <u>https://illinoisworknet.com</u> Log-in with username and password Click dropdown by "My Dashboard" Click the ISETS Icon on the Partner Tools side of the screen. Select ISETS group Follow the instructions on page 2.

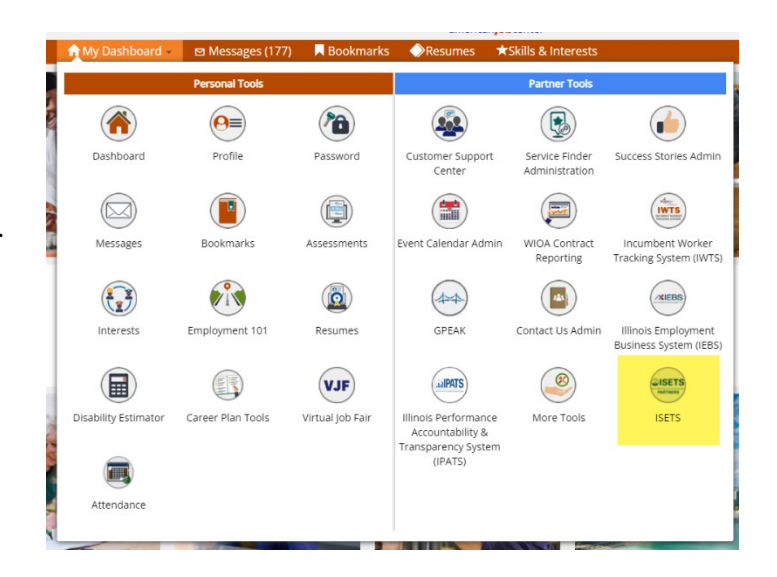

Go to <u>https://www.illinoisworknet.com/isetspartners</u> Click ISETS Dashboard and Partner Tools Log-in with your username and password Follow the instructions on page 2.

| MENU                                                                                                    |                                                                                                    | 4                                                                                                    |                                                                                      | let"<br>an <mark>job</mark> center                                                                             | <b>Q</b><br>Search   | Español       | Users                       | *<br>Share         |
|----------------------------------------------------------------------------------------------------|----------------------------------------------------------------------------------------------------|----------------------------------------------------------------------------------------------------|--------------------------------------------------------------------------------------|----------------------------------------------------------------------------------------------------|----------------------|---------------|-----------------------------|--------------------|
| 🕈 My Dashboard 🔹                                                                                                    | ඏ Messages (177)                                                                                                    | Bookmarks                                                                                                 | Resumes                                                                              | ★Skills & Interests                                                                                            |                      |               |                             |                    |
|                                                                                                    |                                                                                                    | ISETS                                                                                                    | PARTN                                                                                | IER GUID                                                                                                    | )E                   |               |                             |                    |
| < Back to Workford                                                                                                    | e & Education Partner                                                                                                    | Resources.                                                                                                |                                                                                      |                                                                                                    |                      |               |                             |                    |
| This guide is intended to<br>System (ISETS). This site<br>request for assistance to<br>easy routing of your help<br>Only partner accounts th<br>ISETS Dashbo<br>Infographic: What you | o be used by Workforce<br>will be updated ongoin,<br>info@illinoisworknet.com<br>o request.<br>hat have been granted a<br>ards and Partner Tools<br>i need to know about th | Partners participal<br>g as the project pr<br>n please include a<br>ccess will see this<br>ne 2021 Launch | ting in the Illinois<br>ogresses and mat<br>reference to the IS<br>program listed in | SNAP Employment & T<br>erials are needed. <i>If yo</i><br><i>ETS program to enable</i><br>their Customer list. | Iraining<br>u send a | Winds SNAP Er | SET<br>rolayment & Training | <b>S</b><br>System |
|                                                                                                    |                                                                                                    | AL                                                                                                    | L RESC                                                                               | URCES                                                                                                    |                      |               |                             |                    |
|                                                                                                    |                                                                                                    |                                                                                                    |                                                                                      |                                                                                                    |                      |               |                             |                    |